# Creating Your Top Hat Educator Account

Before continuing, be sure to **log out of any temporary accounts** you may have been testing.

Complete the following on a web browser, preferably **Google Chrome browser**.

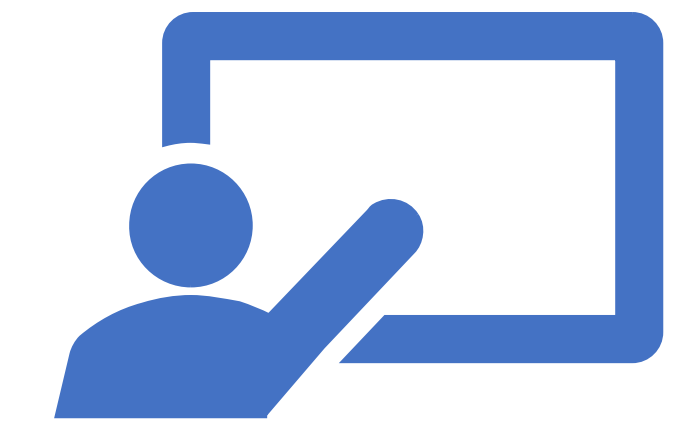

## EXISTING TOP HAT USERS

Go to tophat.com
 Click on "Login"
 button.

2. Enter "Texas A&M International University".

3. Click "Log in with school account".

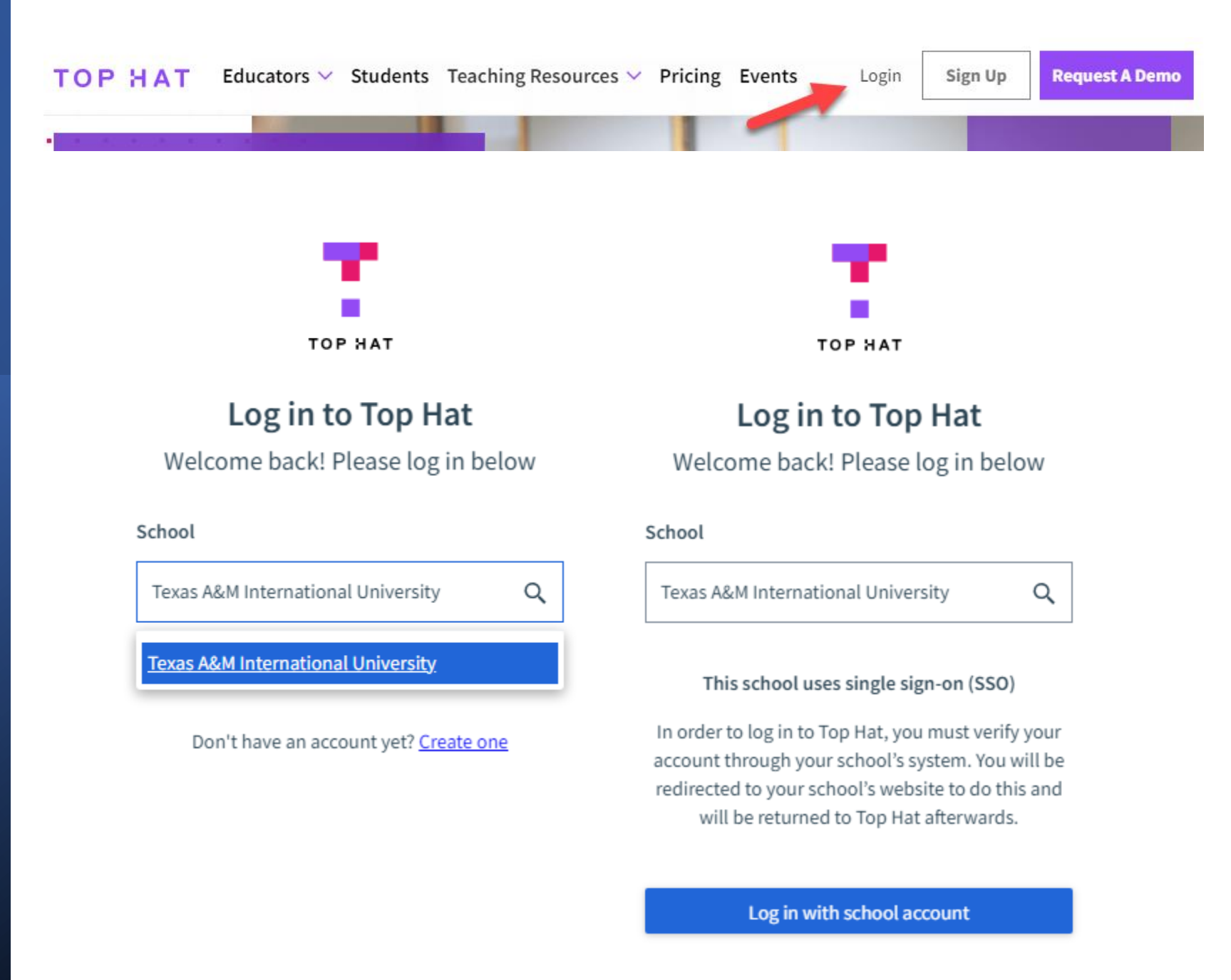

### EXISTING TOP HAT USERS

### 4. Log into SSO with your TAMIU employee credentials.

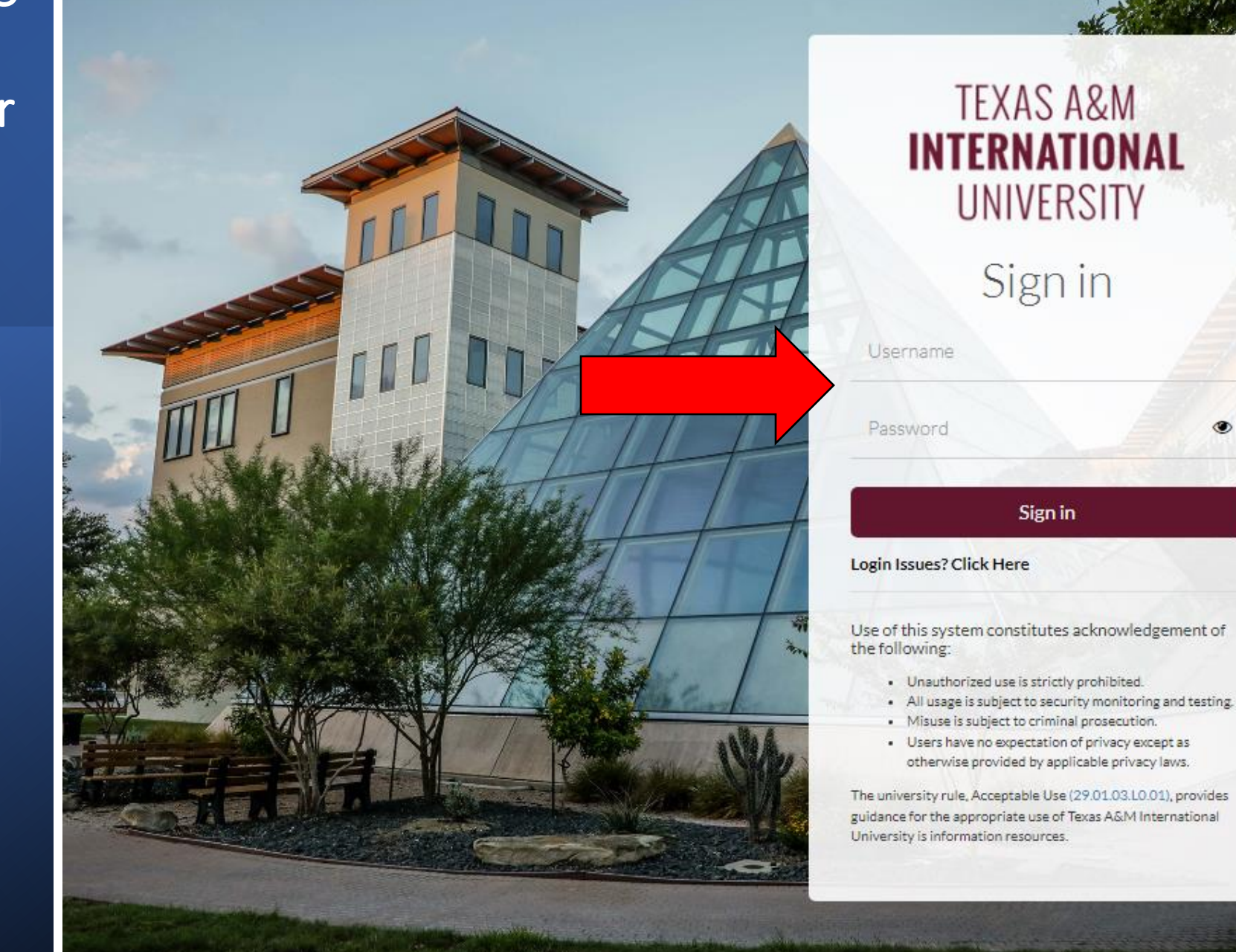

### EXISTING TOP HAT USERS

5. As a returning user, whether you see either of these screens on the site, use the option to enter your Top Hat username and password to MERGE your account with TAMIU's SSO.

You'll be entering the Top Hat password (NOT the TAMIU password) in this section.

6. Click the blue button to merge your account.

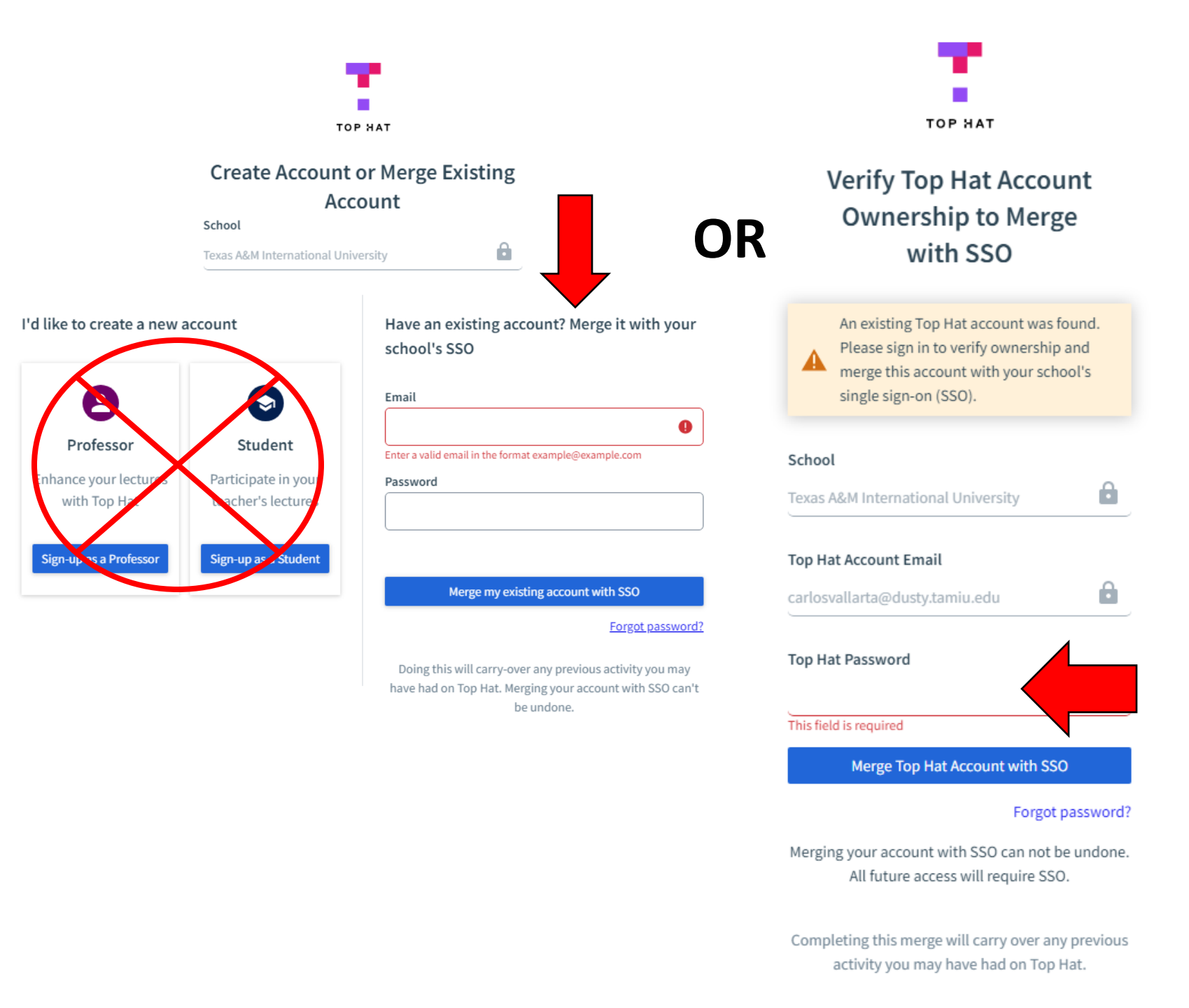

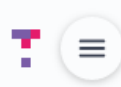

0

Sort by Creation Date (Newest First) 💌 👘

Welcome to Your Course Lobby

# View of Course Lobby (Home page in Top Hat)

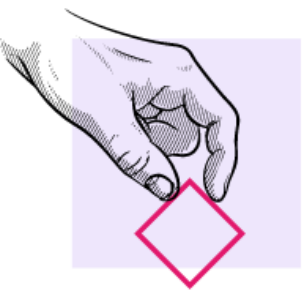

Get started with Top Hat by creating a course for students.

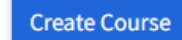

## You are now in your Top Hat educator account!

Go to tophat.com
 Click on "Sign Up"
 button.

2. Select "Educator".

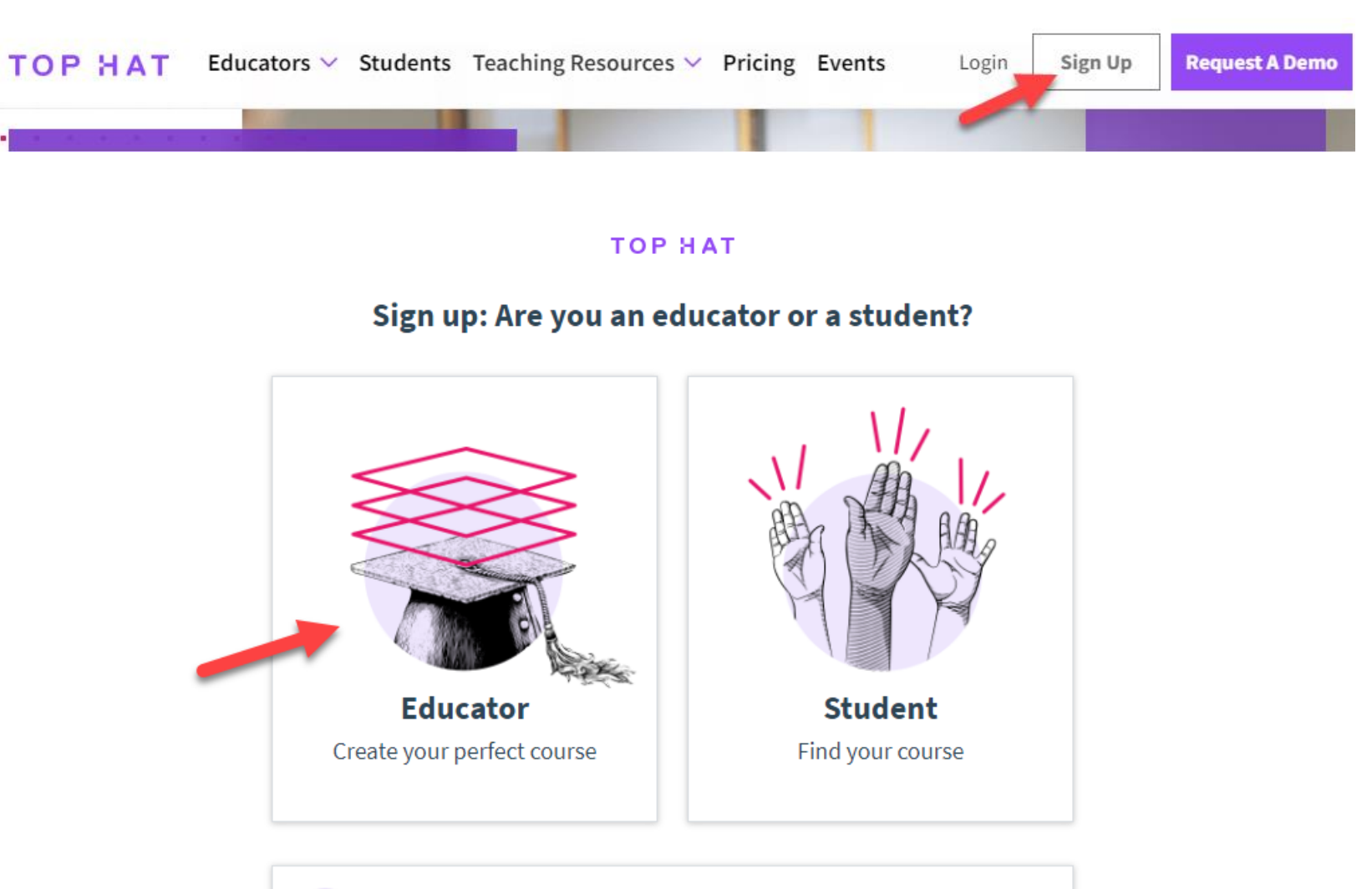

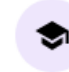

**Teaching Assistant or Co-Instructor** Join an existing Top Hat course to help teach

# 3. Enter your employee email.

### 4. Enter "Texas A&M International University" as the school.

5. Check the box to agree to the terms.

6. Click "Log in with school account".

#### TOP HAT

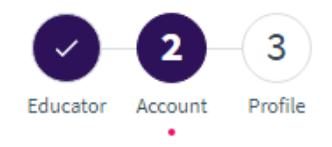

#### Create your free account

Enter your school email address

Email Address (.edu preferred) (Required)
your.email @tamiu.edu
School (Required)

Q

Texas A&M International University

#### Can't find your school?

#### This school uses single sign-on (SSO)

In order to sign in to Top Hat, you must verify your account through your school's system. You will be redirected to your school's website to do this and will be returned to Top Hat afterwards. The email you use on the school's website will be the email used for your Top Hat account.

I agree to the Terms of Service and Privacy Policy

Log in with school account

#### Already have an account? Log in here.

### 7. Log into SSO with your TAMIU employee credentials.

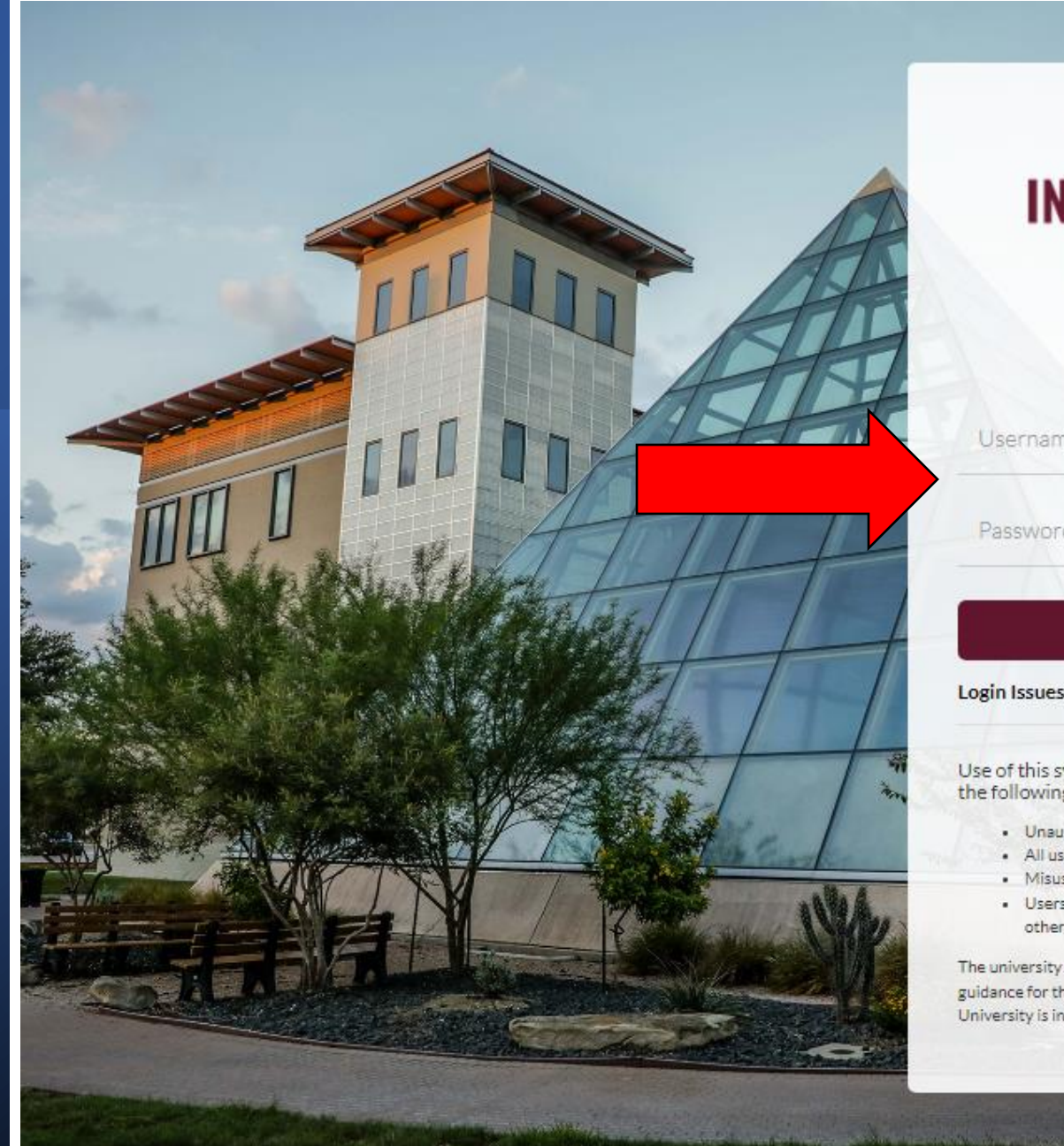

| TEXAS A&M<br>INTERNATIONAL<br>UNIVERSITY |   |
|------------------------------------------|---|
| Sign in                                  |   |
| Username                                 | Z |
| Password                                 | ۲ |
| Sign in                                  |   |

Login Issues? Click Here

Use of this system constitutes acknowledgement of the following:

- Unauthorized use is strictly prohibited.
- All usage is subject to security monitoring and testing.
- Misuse is subject to criminal prosecution.
- Users have no expectation of privacy except as otherwise provided by applicable privacy laws.

The university rule, Acceptable Use (29.01.03.L0.01), provides guidance for the appropriate use of Texas A&M International University is information resources.

### 8. As a new user, click on the "Sign-up as a Professor" button.

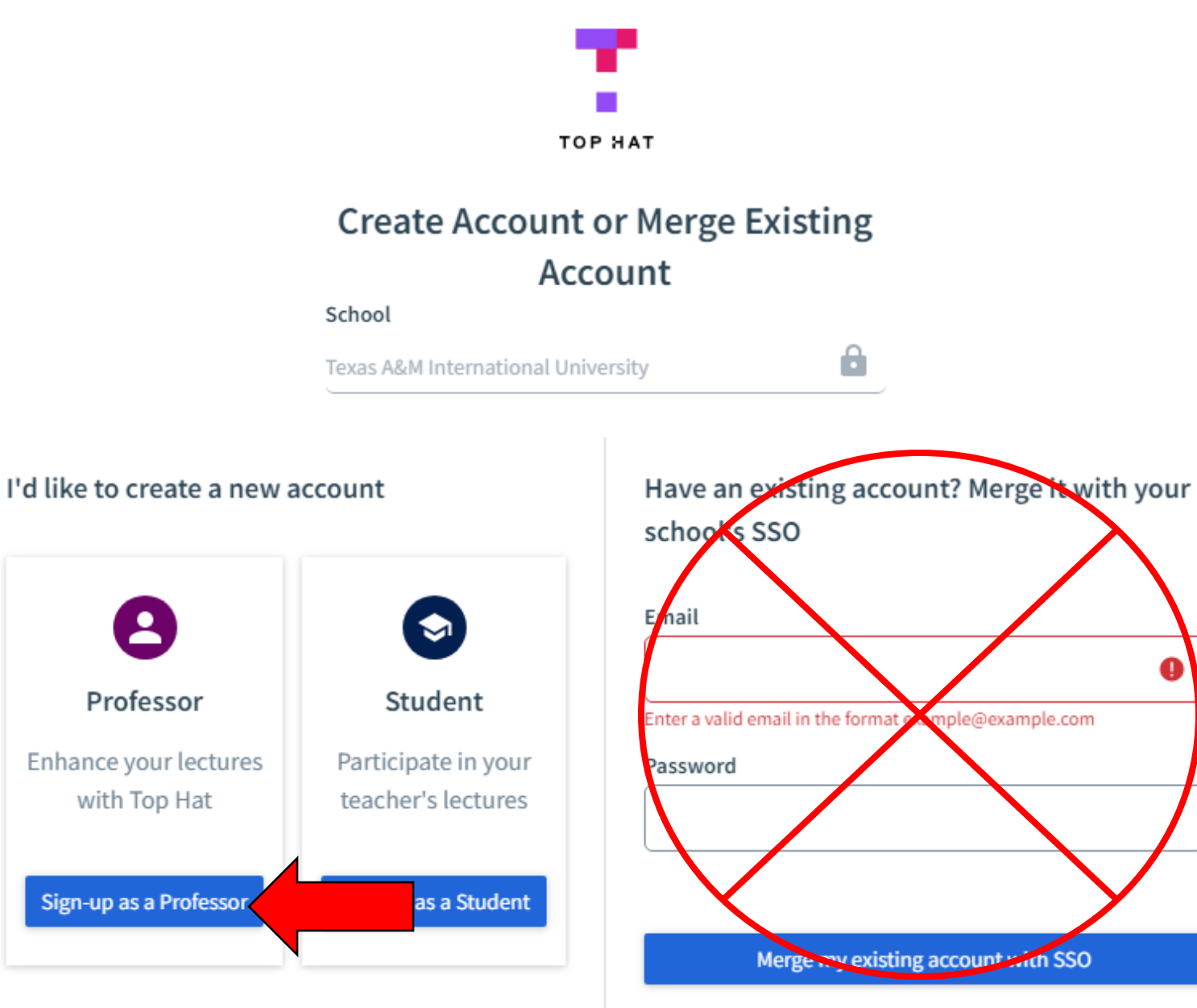

Forgot password?

Doing this will carry-over any previous activity you may

9. Enter your First and Last Name for the system.

10. Click the "Confirm" button.

#### TOP HAT

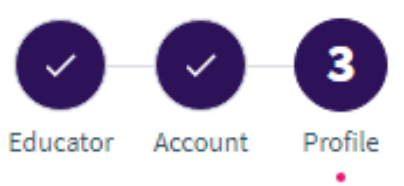

#### **Create your free account**

Enter a few details to create an account

#### **Email Address**

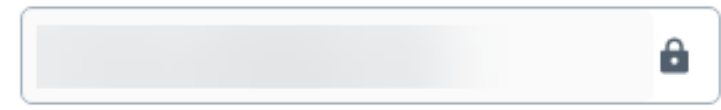

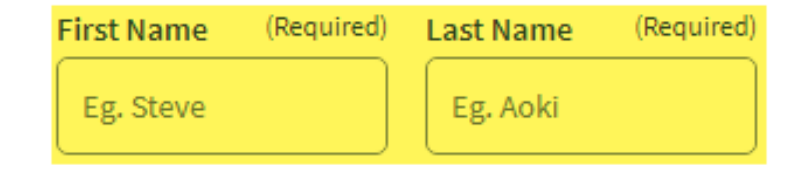

Confirm

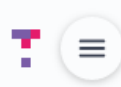

0

Sort by Creation Date (Newest First) 💌 👘

Welcome to Your Course Lobby

# View of Course Lobby (Home page in Top Hat)

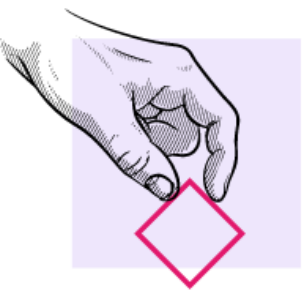

Get started with Top Hat by creating a course for students.

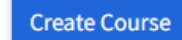

## You are now in your Top Hat educator account!

# Create a Course from Top Hat Course Lobby

Once you've established your Top Hat account, begin creating a new course Top Hat course section for each Blackboard course.

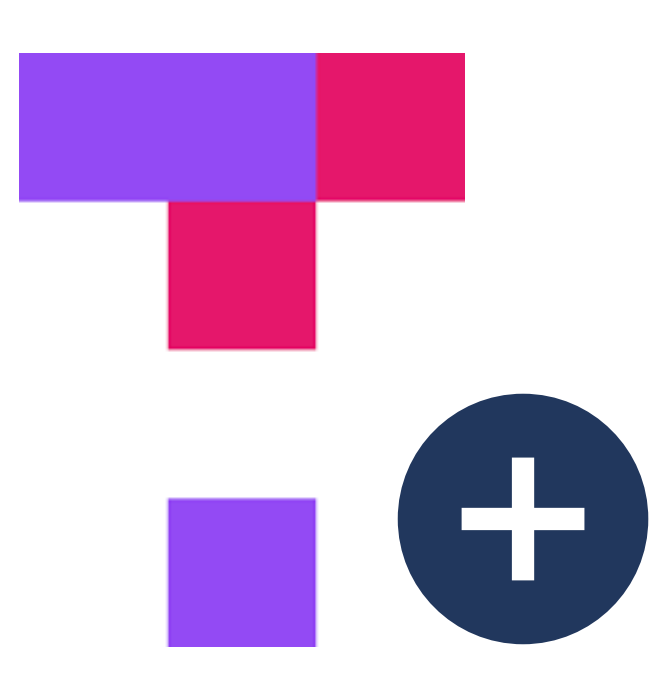

## Create a Course from Top Hat Course Lobby

- Click "Create Course" from Top Hat Home (Course Lobby).
- 2. Enter your course section's information.
  - Create one course shell per course in Blackboard.
  - Use a similar naming convention that is used in Blackboard. (See example.)
- 3. Click "Create" when complete.

| liv           | ive Create Course  |                |            |              |
|---------------|--------------------|----------------|------------|--------------|
|               | Course Name        |                |            | (Required)   |
| Create Course | UNIV 1201 201 SP23 | Title of Cours | e          |              |
|               | Start Month        | (Required)     | Start Year | (Required)   |
|               | January            | •              | 2023       | •            |
|               | End Month          | (Required)     | End Year   | (Required)   |
|               | Мау                | •              | 2023       | •            |
|               | Subject            |                |            | (Required)   |
|               | UNIV               |                |            | ٩            |
|               | Course Code        |                |            | (Required)   |
|               | UNIV1201201SP23    |                |            |              |
|               |                    |                |            | Cancel Creat |

# Connecting Your Top Hat Course to Your Blackboard Course

Add a link inside your Blackboard course to direct students to your Top Hat course.

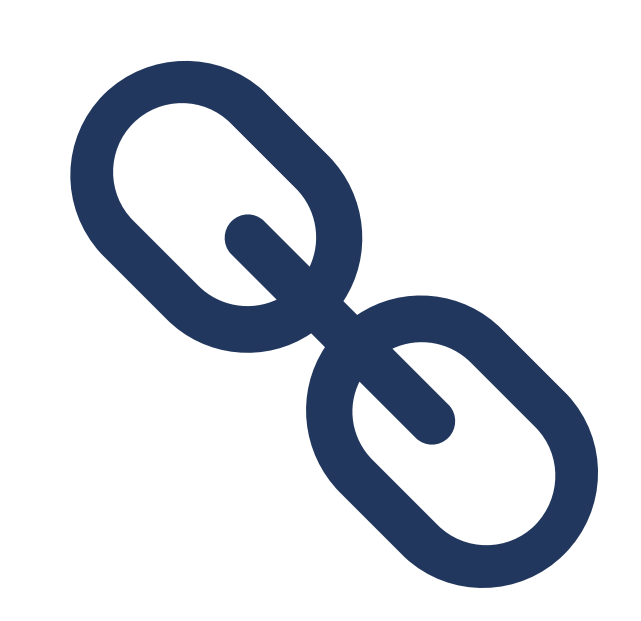

## Linking your Top Hat Course to Your Blackboard Course

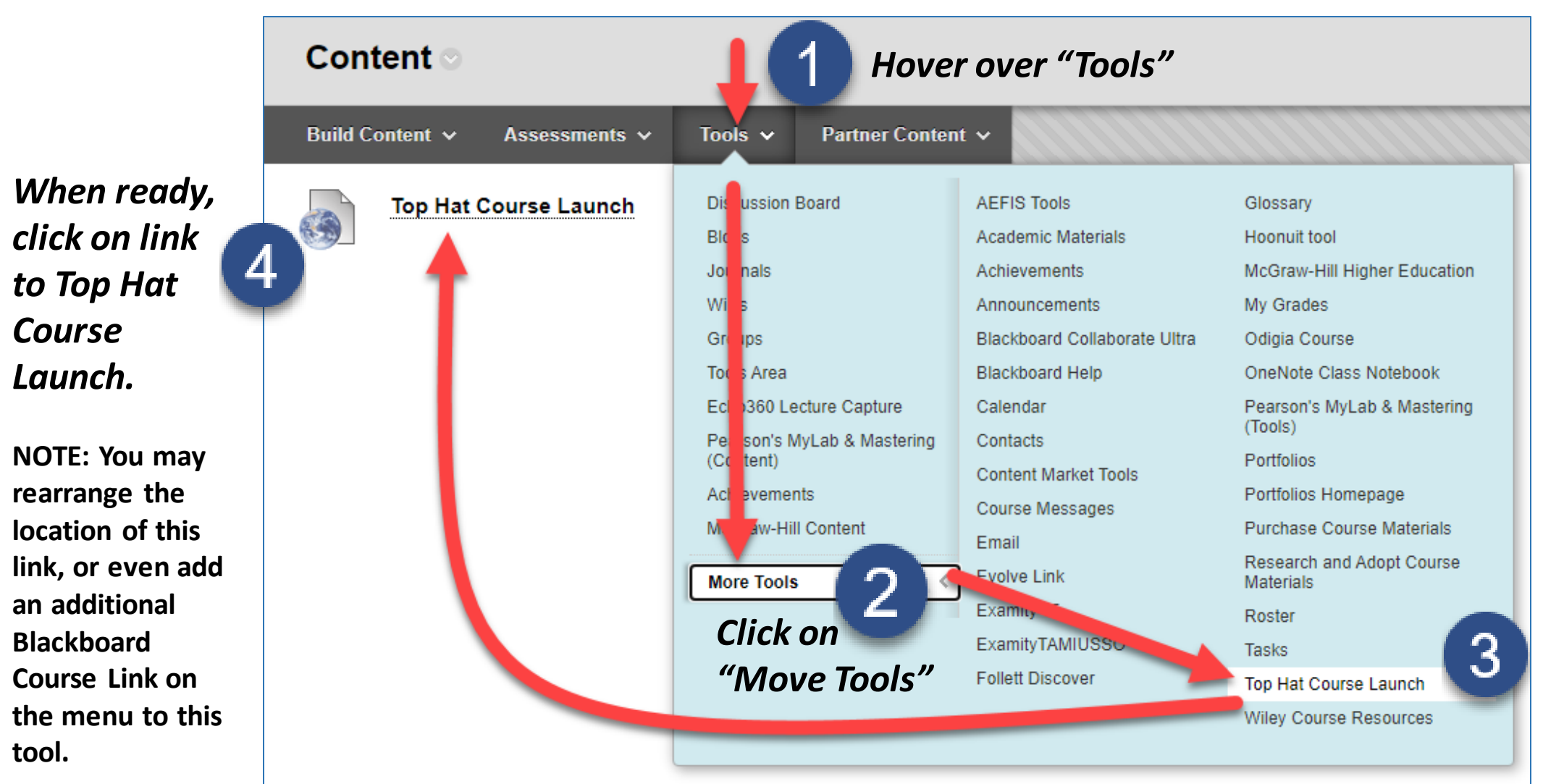

Click on "Top Hat Course Launch".

NOTE: When creating the Top Hat Course Launch page, immediately click Submit to accept default setup.

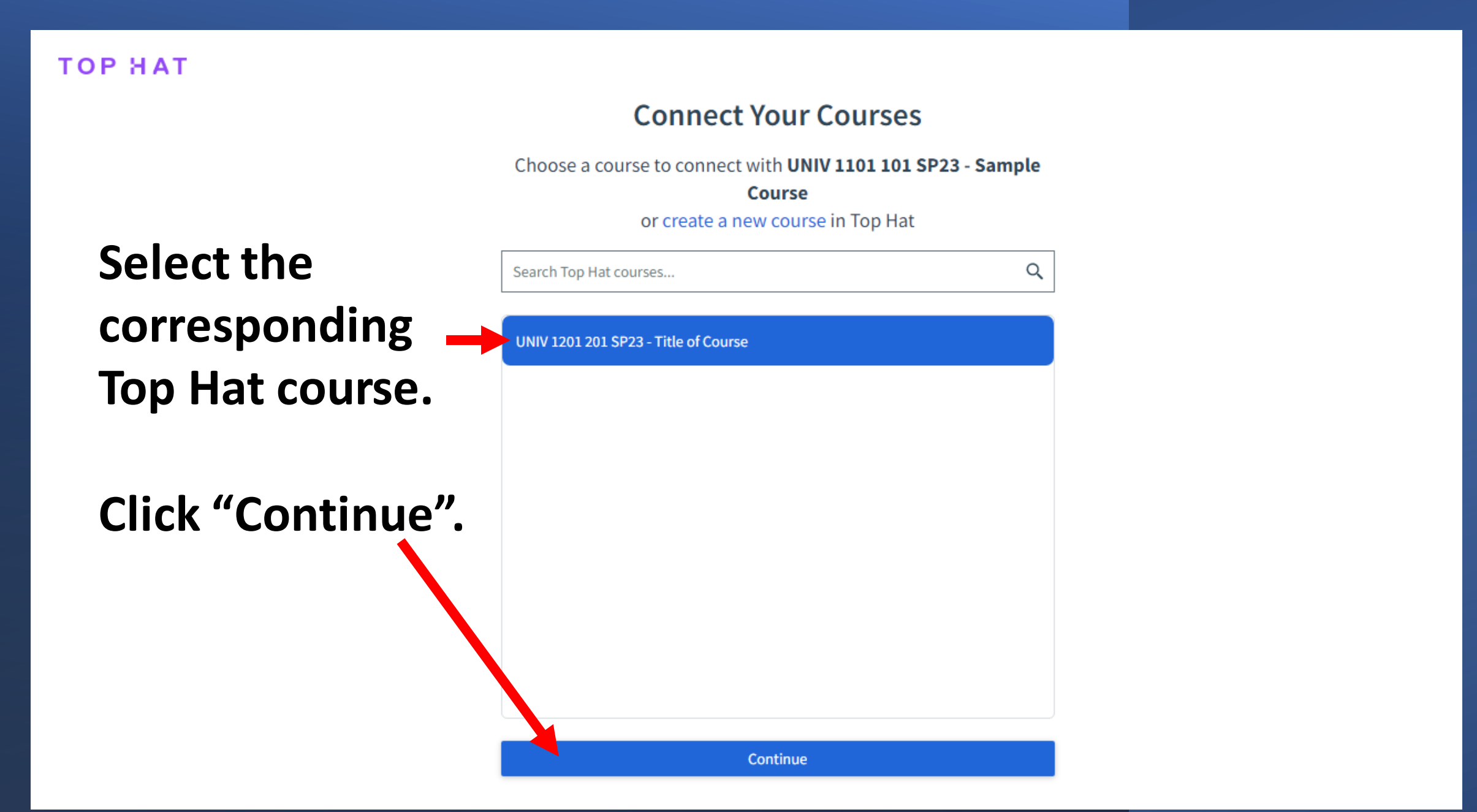

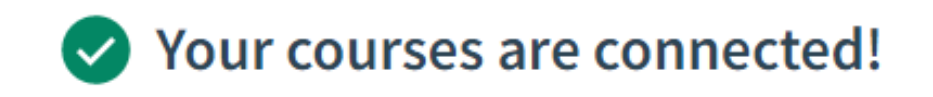

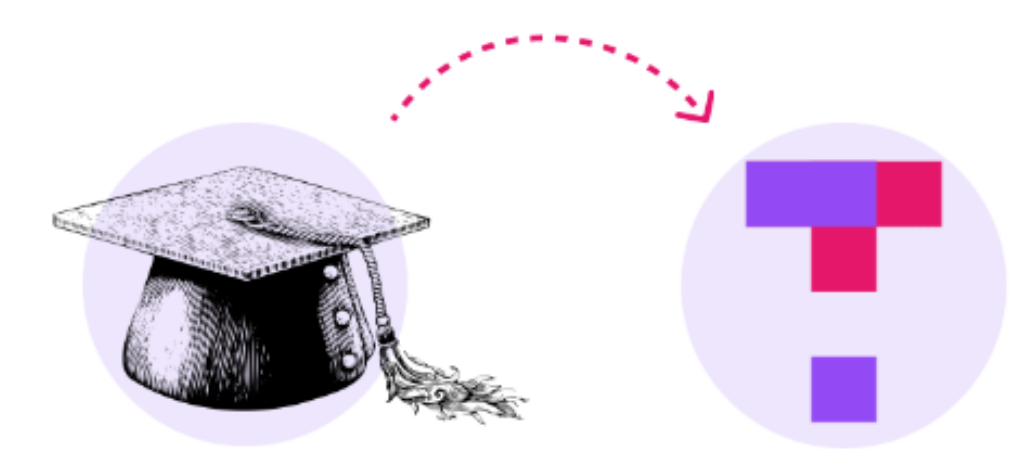

UNIV 1101 101 SP23 - Sample Course UNIV 1201 201 SP23 - Title of Course

View Course in Top Hat

You can also close this browser tab and return to your LMS.

# Two Options for Taking Attendance

Watch the following for a thorough presentation of Top Hat Attendance taking:

# bit.ly/3XLVYNF

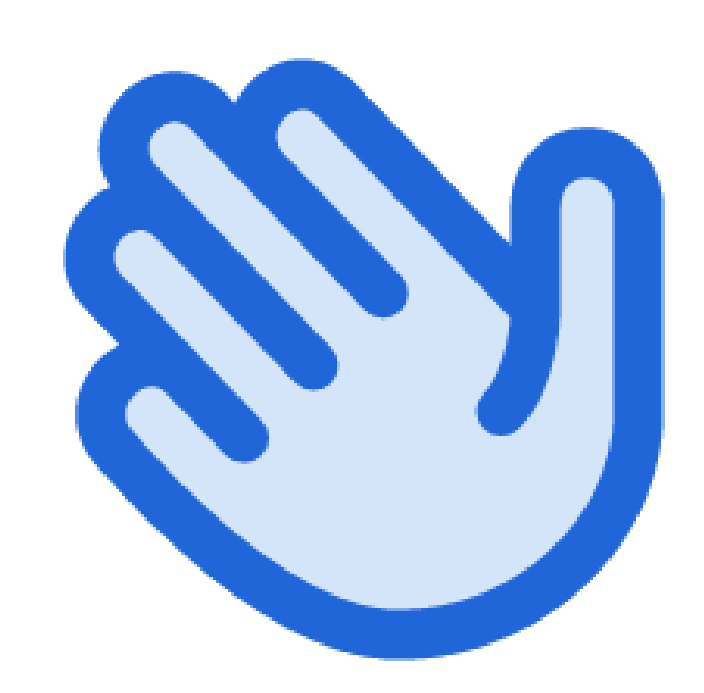

## Option 1 – Attendance at Any Time

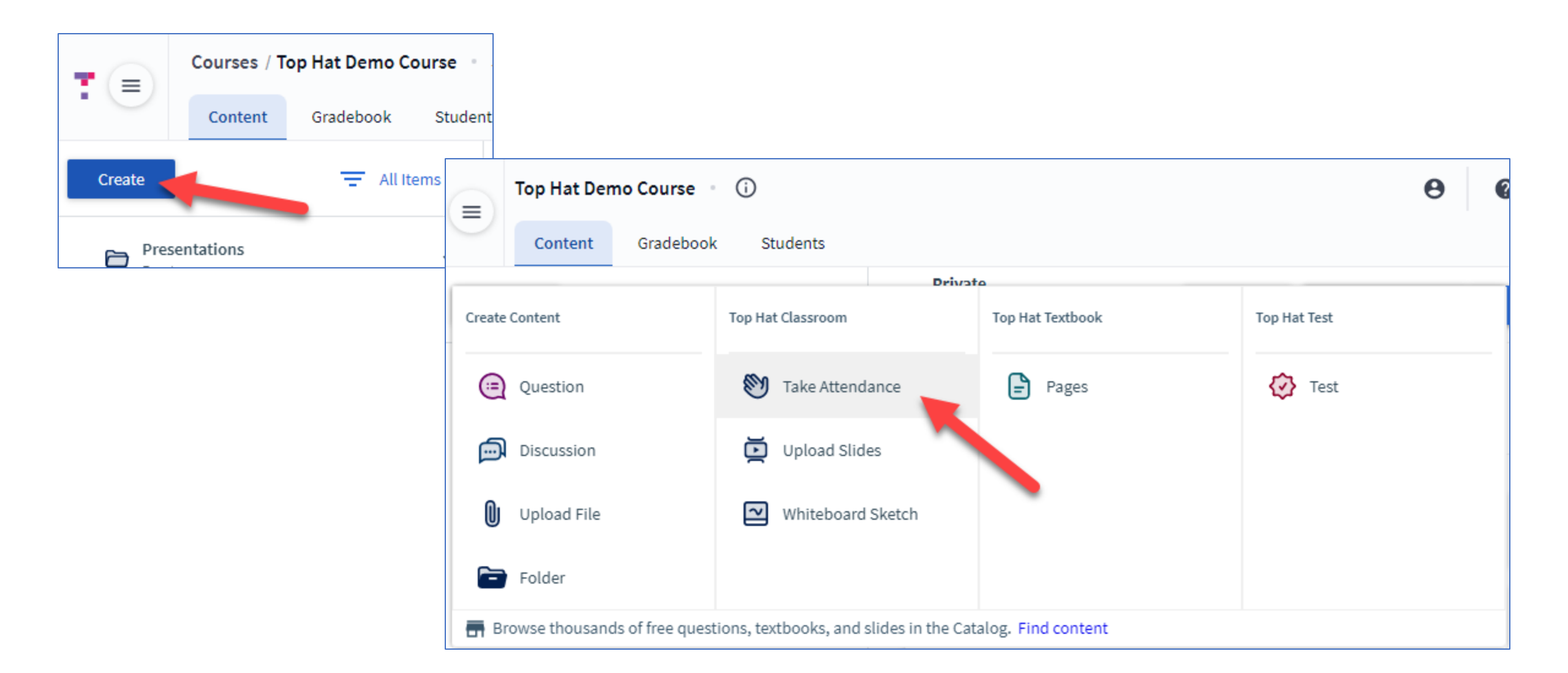

## Option 1 – Attendance at Any Time

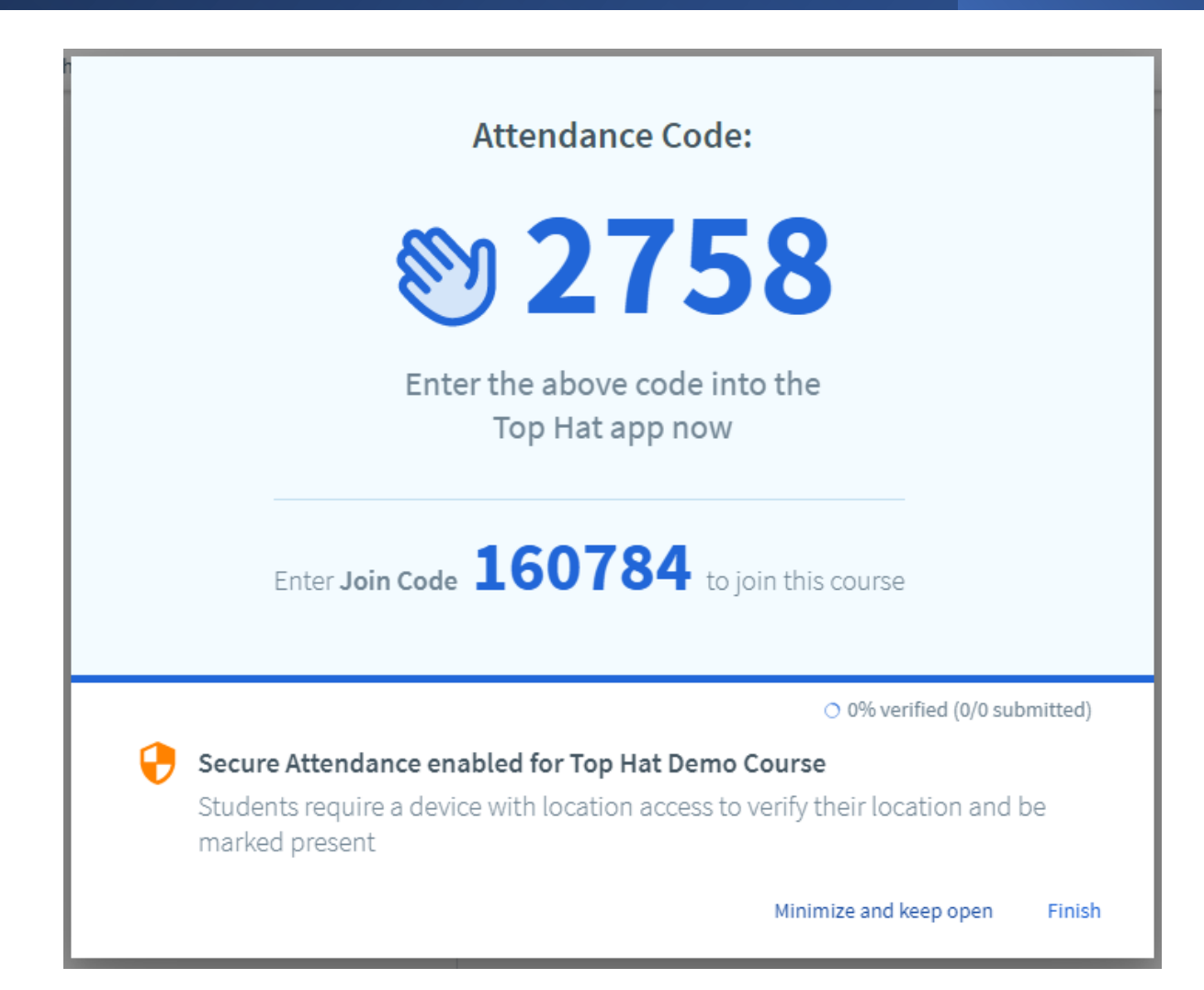

## Option 2 – Before or During Lecture

| (=)    | Courses / Ne                         | w Feature Course | Join: 381800 - 幸 + 2、 Q                                   |                   | 🕒 Sean 🗸 🕜            |  |
|--------|--------------------------------------|------------------|-----------------------------------------------------------|-------------------|-----------------------|--|
|        | Content                              | Gradebook Chat   | Students                                                  |                   |                       |  |
| Create | -                                    | \Xi All Items 🔻  | Private       Students have no access                     |                   | Assign 👻 👕 Present 💌  |  |
| 🗐 Qu   | estion                               |                  | Question                                                  |                   | Edit Delete           |  |
| 🕑 Te   | ST<br>HANDED BACK                    |                  | Worth 0.5 participation points and 0.5 correctness points |                   |                       |  |
| e We   | eek 1 Folder<br>HW • 1 assigned item | ~                | All Student Responses                                     | Correct Responses |                       |  |
| E      | Page 1                               | 2 V              |                                                           |                   |                       |  |
| e We   | eek 2 I                              |                  |                                                           |                   |                       |  |
| 69     | RV •                                 |                  |                                                           |                   |                       |  |
|        | 68                                   |                  |                                                           |                   |                       |  |
|        |                                      |                  |                                                           |                   |                       |  |
|        |                                      | Intro to To      | op Hat - F17 - Sec. 002                                   |                   |                       |  |
|        |                                      |                  |                                                           |                   | Start Presentation    |  |
|        |                                      | JOI              | n Code: 677260                                            |                   |                       |  |
|        |                                      | ~~               |                                                           |                   | 🧏 Take Attendance     |  |
|        |                                      | Students         | can go to TopHat.com or use our mobile                    |                   |                       |  |
|        |                                      | apps and         | enter this join code to participate                       |                   | X Cancel Presentation |  |
|        |                                      |                  |                                                           |                   |                       |  |
|        |                                      |                  |                                                           |                   |                       |  |

## Option 2 – Before or During Lecture

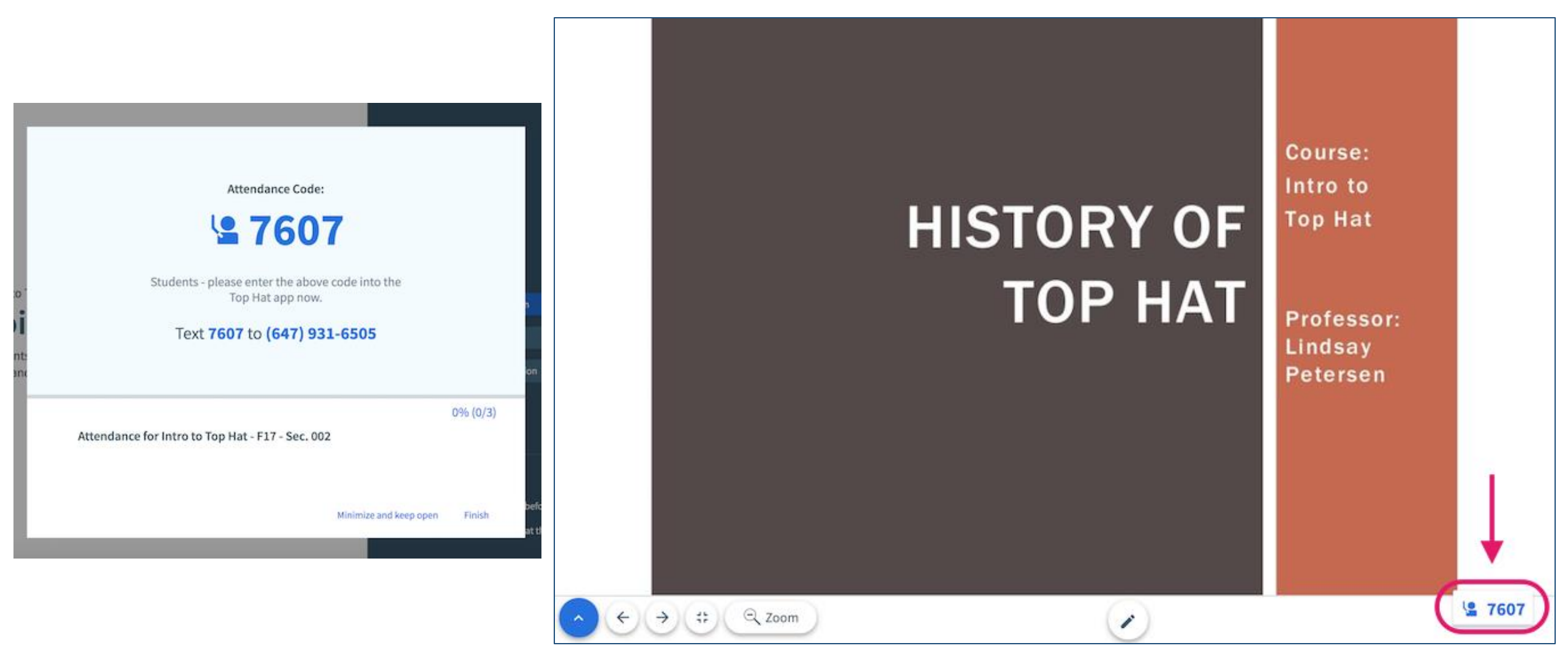

Once you've been creating assignments in Top Hat, link these assignments inside your Blackboard course shell to provide easy access for students.

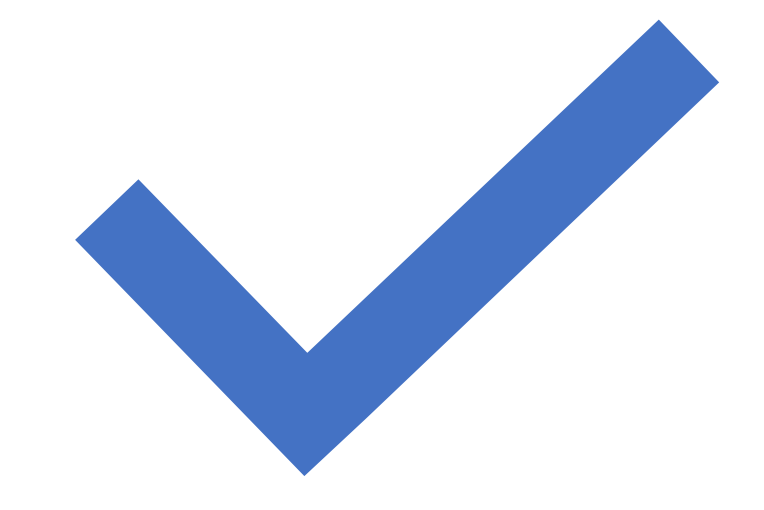

- Go to "Build Content"
- Select "Top Hat Content Selection"

| Cont        | ent 💿           |                 |                |                          |
|-------------|-----------------|-----------------|----------------|--------------------------|
| Build Co    | ntent ~ As      | sessments 🗸     | Tools 🗸        | Partner Content 🗸        |
| Create      |                 | New Page        |                |                          |
| Item        |                 | Content Folder  |                |                          |
| File        |                 | Module Page     |                |                          |
| Audio       |                 | Blank Page      |                |                          |
| Image       |                 | Mashups         |                |                          |
| Video       |                 | Flickr Photo    |                | ur instructor if there a |
| Web Link    |                 | SlideShare Pre  | sentation      |                          |
| Learning N  | dule            | Echo360LTI      |                |                          |
| Lesson Pla  |                 | Hoonuit - 24 x  | 7 Professional |                          |
| Syllabus    |                 | Learning Flatio | 1111           |                          |
|             |                 |                 | $\sim$         |                          |
| Evolve .    |                 |                 |                | _                        |
| Wiley Res   | irces           |                 |                |                          |
| KHPConte    | - LTI 1.3 - New |                 |                |                          |
| Turnitin As | gnment (NEW)    | _               |                |                          |
| Top Hat Cor | tent Selection  |                 |                |                          |
| Content Pac | kage (SCORM)    |                 |                |                          |

- Select the assignment you wish to connect to from Top Hat.
- Be sure "Sync grades of selected content" is enabled.
- Click "Continue".

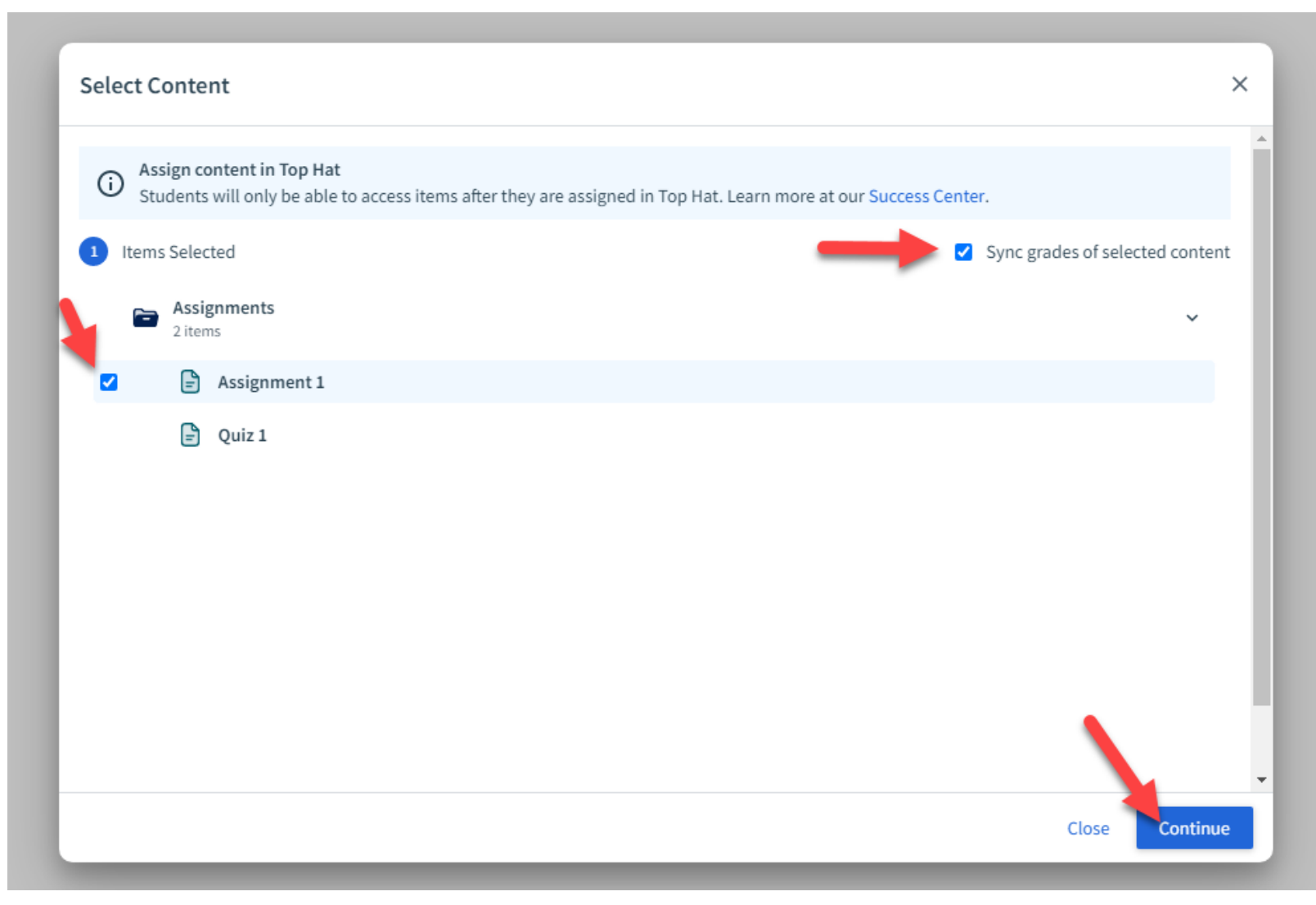

- Confirm settings (assignment selection).
- Click "Confirm".

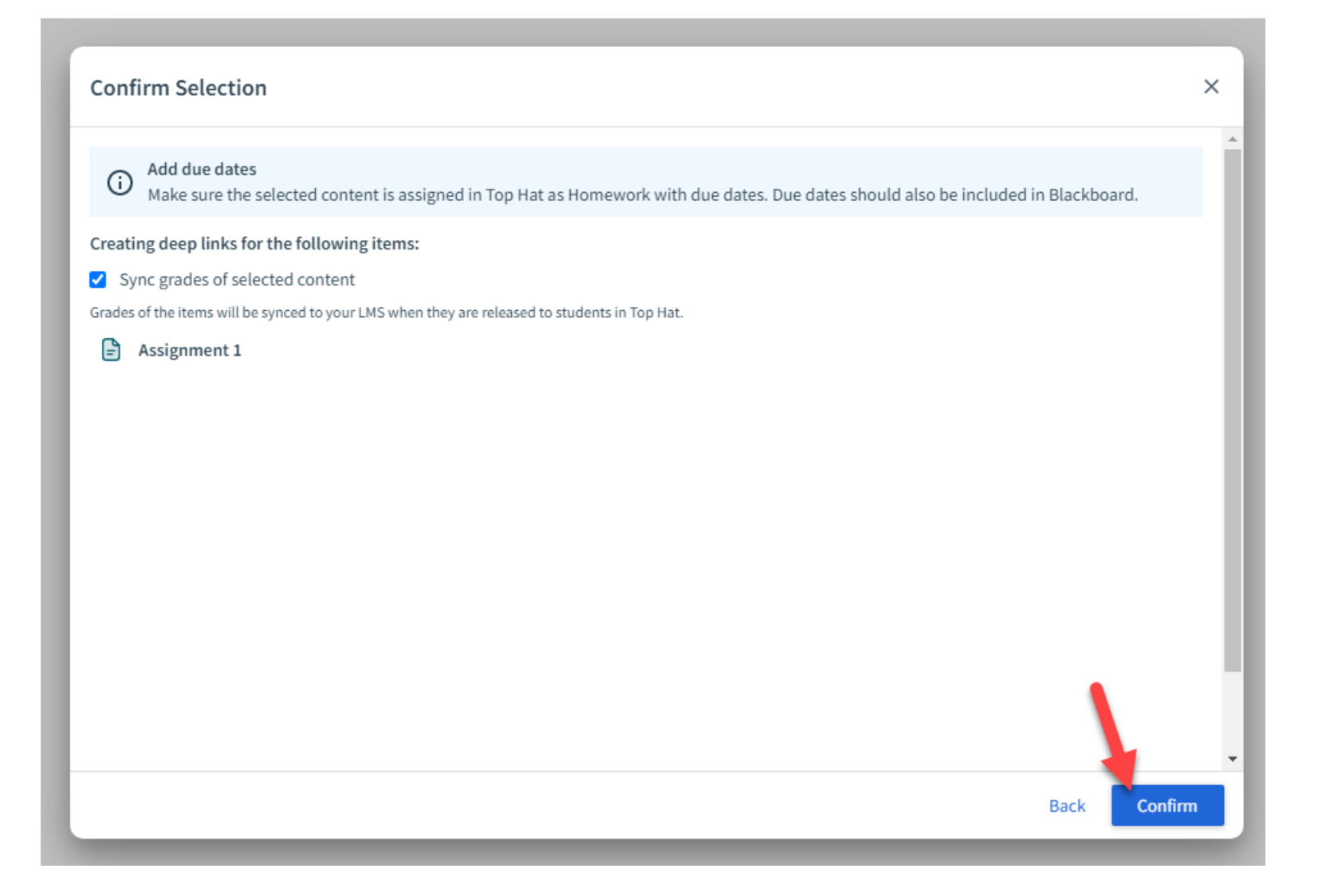

- Link is now added to Content space.
- Column for Top Hat assignment is created in gradebook.

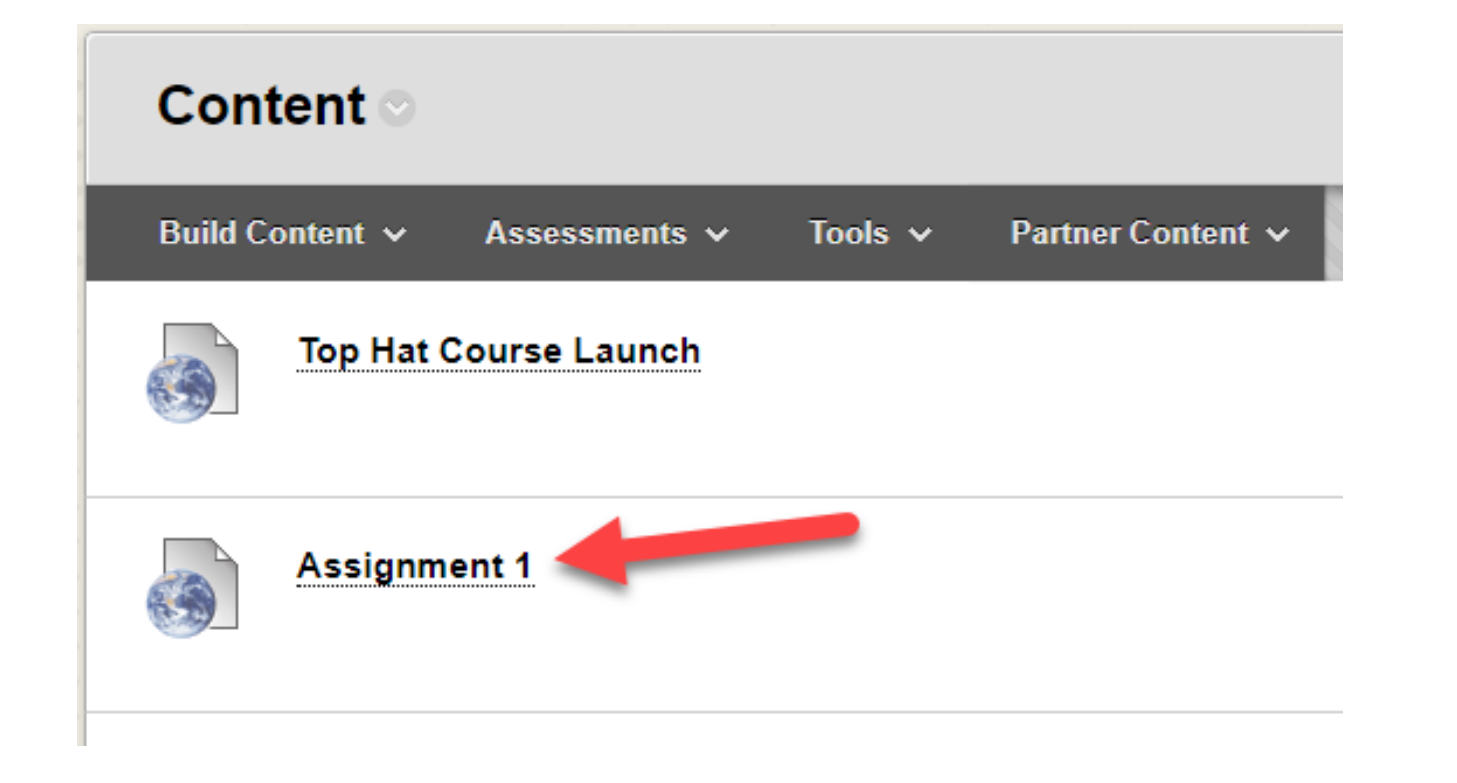

#### Grade Center : Full Grade Center 🗢

The Full Grade Center displays all columns and rows in the Grade Center and is the default view of the Grade Ce

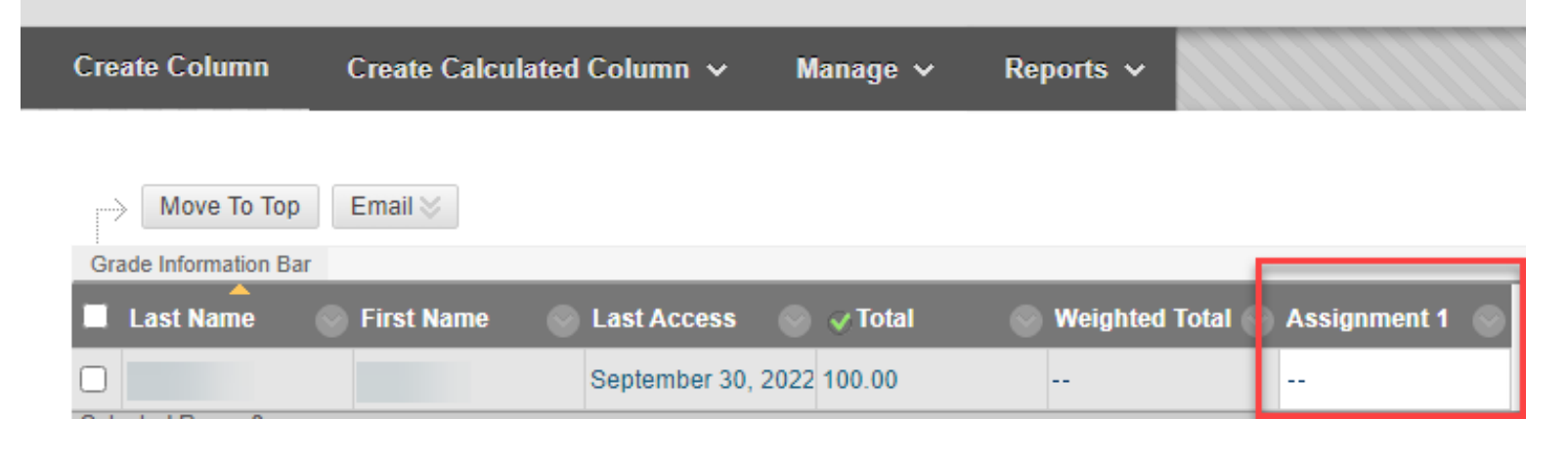

# **Questions? Reach Out for Support!**

### **TAMIU eLearning Team**

- Assistance with Top Hat overview, connecting Blackboard with Top Hat, providing demos/ training sessions to instructors or students:
  - Email: <u>elearning@tamiu.edu</u>
  - Phone: 956.326.2792

### **Top Hat Team**

- Alexa Hefner <u>alexa.hefner@tophatmonocle.com</u>
  - TAMIU Account Lead
- Allison Brucchaus <u>allison.bruchhaus@tophatmonocle.com</u>
  - Professional Services Manager/ Implementation Specialist
- Taylor Jones <u>taylor.jones@tophatmonocle.com</u>
  - Customer Success Manager
- Top Hat Support support@tophat.com
  - Phone: 1-888-663-5491